**1**. For a NEW Parent/Guardian to register on behalf of an athlete in a Special Olympics Program, go to <u>https://portal.specialolympics.ca/</u>. This is for NEW Parent/Guardians only, ie: you have never registered an athlete using the portal before. If you are not sure if you have been set up on the portal before, contact Jaret Dezotell @ jdezotell@specialolympics.sk.ca

- 2. Click Registration on the right hand side menu
  - Select SO Saskatchewan from the drop down
  - Type in the information for you YOURSELF (ie: the Parent/Guardian Info)
  - Select the Parent/Guardian Option, and click Register- Validate Member

| to start all over again.                                                                                |                            | REGISTRATION |
|----------------------------------------------------------------------------------------------------|----------------------------|--------------|
| Please be aware that if your Chapter does not show in the<br>your community to process your enrollment. | LOGIN                      |              |
| For additional help on this page, please watch this video                                               |                            |              |
| Your Chapter / Province / Territory *                                                                   |                            |              |
| SO Saskatchewan                                                                                         |                            | •            |
| YOUR INFORMATION                                                                                        |                            |              |
| First Name *                                                                                            | Date of Birth * MM/dd/yyyy |              |
| Parent                                                                                                  | 01/01/1970                 |              |
| Last Name *                                                                                             | Email Address *            |              |
| Name                                                                                                    | jdez@specialolympics.sk.ca |              |
| TELL US WHO YOU ARE                                                                                     |                            |              |
| Athlete/Participant     Volunteer     Parent/Guardian     Group Home Coordinator                        |                            |              |
| Register - Validate Member                                                                              |                            |              |

3. It will ask you to re-enter your email address, and set a password. Be sure to follow the password rules that the site lays-out.

| REGISTRATION                                  |                   |
|-----------------------------------------------|-------------------|
| First name *                                  | Last name *       |
| Reenter Email *<br>Jdez@specialolympics_sk.ca |                   |
| Password *                                    | Repeat password * |
|                                               |                   |
| Register                                      |                   |

4. On the next screen, on the right hand side on the pink menu, click "add athlete enrollment"

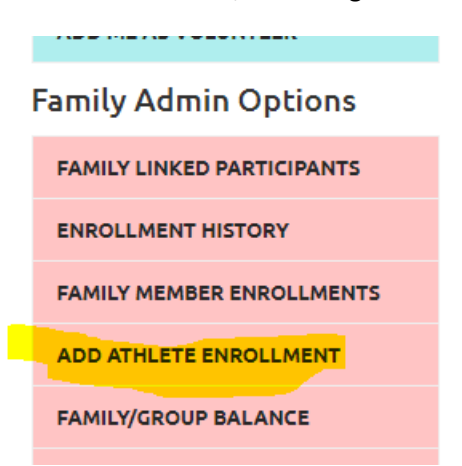

5. For the legal guardian dropdown- select Yes or No. Select SO Saskatchewan from the drop-down menu. For the First Name, Last Name, Date of Birth, now you enter the info for the **ATHLETE**, you are registering for. When done click next step validate member.

| Participant                                                      |                 |          |
|------------------------------------------------------------------|-----------------|----------|
|                                                                  | ▼ ₫             | <b>P</b> |
| Are you the Legal Guardian? *                                    |                 |          |
| Yes                                                              |                 | •        |
| PARTICIPANT INFORMATION<br>Your Chapter / Province / Territory * |                 |          |
| SO Saskatchewan                                                  |                 | •        |
| First Name *                                                     | Date of Birth * |          |
| Athlete                                                          | 02/01/2004      |          |
| Last Name *                                                      | Email Address   |          |
| Name                                                             |                 |          |
| Next Step - Validate Member                                      |                 |          |

6. On the next page, click Next Step-Waivers.

| PARTICIPANT INFORMATION                                                     |                                                                          |
|-----------------------------------------------------------------------------|--------------------------------------------------------------------------|
| First Name                                                                  | Date of Birth                                                            |
| Athlete                                                                     | 02/01/2004                                                               |
| Last Name                                                                   | Email Address                                                            |
| Name                                                                        |                                                                          |
| Member Verification<br>The Participant has not been found in<br>Enrollment. | a the system. Please continue with the process to create the Profile and |
| Previous Step - Member Validation                                           | Next Step - Waivers                                                      |

7. On the waivers page, be sure to click Yes/No on ALL the drop-downs. When done click Next Step-Program Search.

| Agree *                                                                                                    |                                                                                      |    | I Agree *                                                                                                    |                                                                                                    |          |
|----------------------------------------------------------------------------------------------------|--------------------------------------------------------------------------------------|----|----------------------------------------------------------------------------------------------------|----------------------------------------------------------------------------------------------------|----------|
| Yes                                                                                                    |                                                                                      | •  | Yes                                                                                                    |                                                                                                    | •        |
| ability Accepted By                                                                                               | Liability Accepted On                                                                |    | Privacy Policy Accepted By                                                                                                    | Privacy Policy Accepted                                                                                    | On       |
| Parent Name                                                                                                    | 05/19/2021                                                                           | t: | Parent Name                                                                                                    | 05/19/2021                                                                                                 |          |
| ave you/they ever been charg<br>fence as outlined in the waive                                                    | ged/convicted of any crimina<br>er? *                                                | ıl |                                                                                                    |                                                                                                    |          |
| Yes                                                                                                    |                                                                                      | •  |                                                                                                    |                                                                                                    |          |
| I do a shuma h Canadal Olympic                                                                                    |                                                                                      |    |                                                                                                    |                                                                                                    |          |
| Communications<br>Please answer the question<br>Communications.                                                   | pics to use my/their picture,<br>nal media                                           |    | Code of Conduct Confi<br>Please click on the link below<br>waiver.<br>Read Full Waiver View                                                                   | <b>rmation</b><br>w to open and read the full<br>Printable Version                                         |          |
| Communications Please answer the question Communications.                                                         | pics to use my/their picture,<br>nal media                                           |    | Code of Conduct Confi<br>Please click on the link below<br>waiver.<br>Read Full Waiver View                                                                   | <b>rmation</b><br>w to open and read the full<br>Printable Version                                         |          |
| Communications Please answer the question Communications clude on Mailing List? * Yes                             | pics to use my/their picture,<br>nal media<br>1s below related to                    | ·  | Code of Conduct Confi<br>Please click on the link below<br>waiver.<br>Read Full Waiver View<br>I Agree *                                                      | rmation<br>w to open and read the full<br>Printable Version                                                | J        |
| Too not walk Special Orying words or voice in promotion Communications Please answer the question Communications. | pics to use my/their picture,<br>nal media<br>is below related to<br>p Activities? * | •  | Code of Conduct Confi<br>Please click on the link below<br>waiver.<br>Read Full Waiver View<br>I Agree *<br>Yes<br>Code of Conduct Accepted By                | rmation<br>w to open and read the full<br>Printable Version                                                | • ed     |
| Ves                                                                                                    | pics to use my/their picture,<br>nal media<br>ns below related to<br>p Activities? • | •  | Code of Conduct Confi<br>Please click on the link below<br>waiver.<br>Read Full Waiver View<br>I Agree *<br>Yes<br>Code of Conduct Accepted By<br>Parent Name | rmation<br>w to open and read the full<br>Printable Version<br>Code of Conduct Accepte<br>On<br>05/19/2021 | ed<br>ti |

8. For the Program Search, you can either find the program you wish to register for on the screen, or refine your search, by putting in the Region, and Community:

The Regions/Communities are as follows:

Region 1- Estevan & Weyburn Region 2- Regina Region 3- Moose Jaw & Swift Current Region 4- Yorkton Region 5- Humboldt Region 6- Saskatoon Region 7- Battlefords, Unity, Kindersley, Meadow Lake Region 8- Prince Albert, Melfort, Nipawin Region 9- La Ronge

## Program Search Criteria

| Chapter / Province / Territory | Region                    | Search Guide                                                            |
|--------------------------------|---------------------------|-------------------------------------------------------------------------|
| SO Saskatchewan                | District 8 - Melfort/Nipa | win/Prince Albert/Tisdale (Lakeland) •<br>To search for a sport/program |
| Community                      | Club                      | select a Sport if you know what you want to do.                         |
| Prince Albert                  | •                         | Please indicate the Chapter                                             |
| Sport                          | Day of the Week           | first and then the Region and<br>Community where you live.              |
|                                | •                         | •                                                                       |
| Search                         |                           |                                                                         |

9. After refining your search, click "ADD" for the program you are registering for. You can register for more than one program at a time!

| Add |   | Organization Name    | Program | Start Date | End Date   | Enrollment Fee |   |
|-----|---|----------------------|---------|------------|------------|----------------|---|
| Add | Ø | Prince Albert Soccer | Soccer  | 2020-09-01 | 2021-08-31 | \$0.00         | * |
| Add | Ø | Prince Albert Golf   | Golf    | 2020-09-01 | 2021-08-31 | \$0.00         |   |
|     |   |                      |         |            |            |                |   |
|     |   |                      |         |            |            |                |   |

## 10. Click "Confirm"

| Participant       |  |  |
|-------------------|--|--|
| Organization Role |  |  |
| SO Athlete        |  |  |
| Notes             |  |  |
|                   |  |  |
| L                 |  |  |

11. On the Next page click next Step Member Profile.

| 1 TOT LETIS          | <u> </u> |  |
|----------------------|----------|--|
| Next Step - Member P | rofile   |  |

12. There is a lot of info to fill out in this section. Make sure you navigate through all the tabs at the top, and at a bare minimum fill out the required fields, but fill out as much info as you can.

| Profile  | Addresses | Medical Information | Emergency Contacts | Member Training | Participant Profile |
|----------|-----------|---------------------|--------------------|-----------------|---------------------|
| Member U | Jnique ID |                     | Birthday           |                 |                     |
| 000402   | 766       |                     | 02/01/200          | 4               |                     |

13. When you are all done, click next step enrollment details, the red button on the bottom right of the screen.

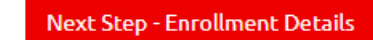

14. Click Next Step- Payment Information

| Next Step - Pryment Information |  |
|---------------------------------|--|
| Next Step - Payment information |  |
|                                 |  |
|                                 |  |
|                                 |  |

15. Click Submit Enrollment (you can ignore any reference to payments using the portal. Check in with your local Special Olympics Community Executive as to what would be required for registration fees)

## In Progress Enrollments

| 6  | Check All Uncheck All Total Selected: \$0.00                                  |  |  |             |          |            |              |  |
|----|-------------------------------------------------------------------------------|--|--|-------------|----------|------------|--------------|--|
|    | Club / School Pro : Community / Sch                                           |  |  |             | Category | :          | Organization |  |
| Ø  | Prince Albert Golf     Prince Albert                                          |  |  | Participant |          | SO Athlete |              |  |
| •  | Image: Image         Image: Image           Image: Image         Image: Image |  |  |             |          |            |              |  |
| Pr | Process Payment Submit Enrollment                                             |  |  |             |          |            |              |  |

16. You are now done your enrollment(s). If you have any issues, please reach out to Jaret Dezotell @ <u>jdezotell@specialolympics.sk.ca</u> 306-780-9450.